# CONNECT

## Mosaic BOH | The gravy train: Best Practices to make your ordering more efficient PRESENTED BY KRISTIN DUSETT

#### Agenda

#### **Ordering Types**

- Requisitions
- Vendor Orders
- Warehouse Orders

#### **Online Ordering**

- Definition
- Setup
- Export Process

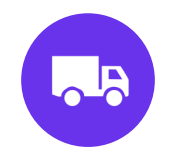

# Requisitions

...

### Tips and Tools: Requisitions

#### **Order by Menu Plan**

#### **Item Management**

• Product / Item

#### Reports

- Shopping List
- Printing a Requisition

### **Order by Menu Plan**

Entering Production Quantities is the final step in enabling the automatic calculation of inventory orders

| General R                                                                          | ecipes                    | Meal                                                                            | Totals                           | Re                            | ports                              |                                     |                           |                                     |                                                                                                    |          |                      |
|------------------------------------------------------------------------------------|---------------------------|---------------------------------------------------------------------------------|----------------------------------|-------------------------------|------------------------------------|-------------------------------------|---------------------------|-------------------------------------|----------------------------------------------------------------------------------------------------|----------|----------------------|
| Menu #:                                                                            | 2                         |                                                                                 |                                  |                               |                                    |                                     |                           |                                     | Serving Pe                                                                                                    | eriod:   | į                    |
| Menu Name:                                                                         | Element                   | ary Lu                                                                          | nch                              |                               |                                    |                                     |                           |                                     | Age/Grade                                                                                                    | e Group: | 1                    |
| Today < Sunday                                                                     | > Monda                   | arch, 2<br>y                                                                    | 023<br>Tuesday                   | v                             | Wednesd                            | зу                                  | Thursda                   | Y                                   | Friday                                                                                                    | Saturda  | У                    |
| Sunday <                                                                           | > Monda                   | y 27                                                                            | 023<br>Tuesday                   | 28                            | Wednesd                            | ay 01                               | Thursda                   | <b>y</b><br>02                      | Friday<br>03                                                                                                    | Saturda  | <b>y</b>             |
| Sunday <                                                                           | > Monda<br>Lunch          | 27<br>27                                                                        | 023<br>Tuesday<br>Lunch          | 28<br>×                       | Wednesd                            | 01                                  | Thursda                   | 02<br>×                             | Friday<br>03<br>B&B Burritc X                                                                                         | Saturda  | <b>y</b><br>04       |
| Sunday <<br>26                                                                     | > Monda                   | 27<br>27<br>06                                                                  | 023<br>Tuesday<br>Lunch          | 28<br>×<br>07                 | Wednesd                            | ay<br>01<br>×                       | Thursda                   | 02<br>×                             | Friday<br>03<br>B&B Burrite ×<br>10                                                                                   | Saturda  | y<br>04              |
| Sunday <<br>26                                                                     | > Monda<br>Lunch          | 27<br>27<br>06<br>X                                                             | 023<br>Tuesday<br>Lunch<br>Lunch | 28<br>×<br>07<br>×            | Wednesd<br>Lunch<br>Lunch          | 01<br>×<br>08<br>×                  | Thursda<br>Lunch<br>Lunch | 02<br>X<br>09<br>X                  | Friday<br>03<br>B&B Burritc ×<br>10<br>B&B Burritc ×                                                                  | Saturda  | <b>y</b><br>04       |
| Today            Sunday         26           05         05           12         12 | > Monda<br>Monda<br>Lunch | 27<br>27<br>27<br>27<br>27<br>27<br>27<br>27<br>27<br>27<br>27<br>27<br>27<br>2 | 023<br>Tuesday<br>Lunch<br>Lunch | 7<br>28<br>×<br>07<br>×<br>14 | Wednesd<br>Lunch<br>Lunch          | 01<br>×<br>08<br>×<br>15            | Thursda<br>Lunch<br>Lunch | 02<br>×<br>09<br>×                  | Friday<br>03<br>8&B Burrite ×<br>10<br>8&B Burrite ×<br>17                                                            | Saturda  | <b>y</b><br>04<br>11 |
| Today            Sunday         26           05         12                         | > Monda<br>Lunch          | y<br>27<br>27<br>06<br>X<br>13<br>X                                             | 023<br>Tuesday<br>Lunch<br>Lunch | 28<br>×<br>07<br>×<br>14<br>× | Wednesd<br>Lunch<br>Lunch<br>Lunch | ay<br>01<br>×<br>08<br>×<br>15<br>× | Thursda<br>Lunch<br>Lunch | 02<br>×<br>09<br>×<br>16<br>×       | Friday           03           B&B Burritc ×           10           B&B Burritc ×           17           B&B Burritc × | Saturda  | <b>y</b><br>04<br>11 |
| Today            Sunday         26           05         12           19         19 | > Monda<br>Lunch          | 27<br>27<br>27<br>38<br>06<br>38<br>13<br>8<br>20                               | 023<br>Tuesday<br>Lunch<br>Lunch | 28<br>×<br>07<br>×<br>14<br>× | Wednesd<br>Lunch<br>Lunch          | ay<br>01<br>×<br>08<br>×<br>15<br>× | Thursda<br>Lunch<br>Lunch | 02<br>×<br>09<br>×<br>16<br>×<br>23 | Friday<br>03<br>B&B Burritc ×<br>10<br>B&B Burritc ×<br>17<br>B&B Burritc ×<br>24                                     | Saturda  | y<br>04<br>11<br>18  |

VECT

CO

#### **Order by Menu Plan**

Users can view whether or not planned quantities have been entered, to ensure all needed items will be included in the order

| enu | Name:  | Arnold<br>Elementary Lunch | ×          | Menu Start Date: | 2/27/2023<br>3/3/2023 |         | 1     |
|-----|--------|----------------------------|------------|------------------|-----------------------|---------|-------|
|     |        |                            |            |                  |                       | Reset   | earch |
| 2   | Menu # | Menu Name                  | Menu Date  | Serving Period   | Grade / Age Group     | Planned |       |
| ~   | 2      | Elementary Lunch           | 02/27/2023 | Lunch            | K-5 (age 5-10)        | Yes     |       |
| ~   | 2      | Elementary Lunch           | 02/28/2023 | Lunch            | K-5 (age 5-10)        | Yes     |       |
| ~   | 2      | Elementary Lunch           | 03/01/2023 | Lunch            | K-5 (age 5-10)        | Yes     |       |
|     | 2      | Elementary Lunch           | 03/02/2023 | Lunch            | K-5 (age 5-10)        | Yes     |       |
| •   | 2      | Elementary Lunch           | 03/03/2023 | Lunch            | K-5 (age 5-10)        | Yes     |       |
|     |        |                            |            |                  |                       |         |       |
|     |        |                            |            |                  |                       |         |       |
|     |        |                            |            |                  |                       |         |       |

CONNECT

#### **Order by Menu Plan**

- The requisition provides on hand and on order information for your convenience.
- Once approved, the program will automatically create your vendor, warehouse, or central kitchen orders for processing based on the primary source you have assigned.

| e:<br>quisiti<br>atus: | ion #:                 | Arnold          |          | Request<br>Saved I<br>Submitt | ted Delivery Date:<br>Date:<br>ted Date: | 3/27/2023             |                       |                        |                        |
|------------------------|------------------------|-----------------|----------|-------------------------------|------------------------------------------|-----------------------|-----------------------|------------------------|------------------------|
|                        |                        |                 |          | Approve                       | ed Date:                                 |                       |                       |                        |                        |
| Pro<br>Req             | ducts<br>Juested:      |                 |          |                               |                                          | Arnold<br>On Order: 0 |                       |                        |                        |
| Sea                    | rch 🔻 Search           | Products        |          |                               |                                          | within Product #      | F, Description, M     | anufacturer, Brand     |                        |
|                        | Product Item<br>Number | Description     | Brand    | Source                        | Purchase Unit<br>Description             | Quantity<br>On Hand   | Quantity<br>Requested | Purchase Unit<br>Price | Total                  |
|                        | 101-001                | Roll Dinner 52  |          | District Wareho               | Case/162/Roll                            | 0 Case/162/Rol        | 3                     |                        |                        |
|                        | 107-001                | Bun Hamburge    |          | District Wareho               | Package                                  | 1 Package, O P        | 5                     |                        |                        |
|                        | 10009-001              | Carrots, Sliced |          | Sysco                         | Case 20#                                 | 7 Case 20#, 0         | 3                     | 17.0000                | 51.0000                |
|                        | 601-001                | Dressing, Ranc  |          |                               | Case/120/1.5 oz                          | 1 Case/120/1.5        | 2                     | 19.1700                | 38. <mark>3</mark> 400 |
| -                      | 602-001                | Mayonnaica FF   |          |                               | Gallon                                   | 0 Gallon - 0 Gall     | ( <b>1</b>            | R 7000                 | 8 7000                 |
| Fer                    | Import M               | enus            | Comment: |                               | Requisit                                 | ion Total:            |                       | 12                     | 215.0300               |
|                        |                        |                 |          |                               |                                          |                       |                       | Cancel Ap              | oprove Sa              |

## **Item Management**

Manage products that come in different pack sizes by "adding an item" - same product number, different product setup

| Home > Products > Maintenance > Edit : | 10008-001, Broccoli Florets IQF      |                                                                                        |           |
|----------------------------------------|--------------------------------------|----------------------------------------------------------------------------------------|-----------|
| General Item Information Notes         | Attachments Availability Fulfillment |                                                                                        |           |
| Item Number:                           | 001                                  | Status:                                                                                | Available |
| Manufacturer:                          | •                                    | Commodity:                                                                             | No        |
| Manufacturer Product Number:           | 110473                               | Default Commodity Value:                                                               |           |
| Brand:                                 | Commodities                          | Default Purchase Unit Price:*<br>(Value entered should include Default Comm.<br>Value) | 19.4700   |
| Purchase Unit Description:*            | Bag (25#)                            | Purchase Unit UPC Code:                                                                |           |
| Purchase Unit Weight:*                 | 30 Pounds 🔽                          | Stock Unit UPC Code:                                                                   |           |
| Stock Unit Description:*               | EACH (1lb)                           | Stock Units per Purchase Unit:* 🚺                                                      | 30        |
| Exclude from Usage:                    | No                                   | Warehouse Storage Locations:                                                           |           |

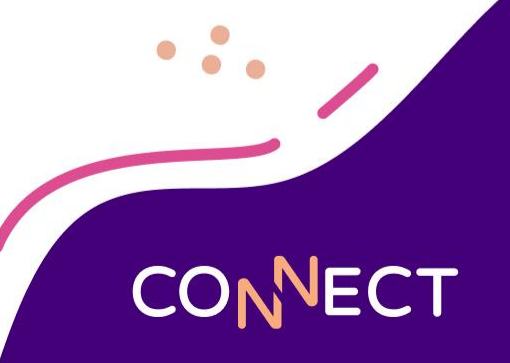

#### Item Management

• Manage which version of the product the requisition will import on the Purchase Info tab of the linked ingredient

| Dusett Schools    |                            | It           | em Reordered s    | uccessfully |       |                                 | 1       | Kristin D 🗸 |        | C |
|-------------------|----------------------------|--------------|-------------------|-------------|-------|---------------------------------|---------|-------------|--------|---|
| Home 🔰 Ingred     | lients > Ingredient Search | > Edit : 799 | 936 - BROCCOLI,RA | w           |       |                                 |         |             |        |   |
| General Me        | asurement Nutrients        | Allergens    | Purchase Info     | Attachments |       |                                 |         |             |        |   |
| Product #         | Manufacturer               | 1            | Mfr. Product #    |             | Brand | Purchase Unit                   | Cost    | Commodity   | Active |   |
| 990418-002        |                            |              |                   |             |       | 25 Each (1lb) per<br>Bag (25#)  | 19,4700 | No          | Yes    |   |
| <u>990418-001</u> |                            |              |                   |             |       | 2 5# Bag per<br>Case (2/5# bag) | 11.6800 | No          | Yes    |   |

When an ingredient is linked to a product, please be sure to verify the correct item is at the top of the list on the Purchase Info tab for proper cost analysis.

### **Reports - Shopping List**

#### Production Planning Shopping List

| Range 1:      | 3/18/2024                |      | 3/22/2024 |      | × |
|---------------|--------------------------|------|-----------|------|---|
| Range 2:      | 3/25/2024                |      | 3/29/2024 |      | × |
| Range 3:      | 4/1/2024                 |      | 4/5/2024  |      | × |
| Range 4:      |                          |      |           |      | × |
| Range 5:      |                          |      |           |      | × |
| Menu Names:   | K-5 Lunch ×              |      |           |      |   |
| Sites:        | George Washington Eleme  | ntar | y ×       |      |   |
| Site Group:   |                          |      |           |      |   |
|               | Include Ingredients From | Sub  | -Recipes  |      |   |
| Display Type: | PDF                      |      |           | -    |   |
|               |                          |      |           | View |   |

 Show quantities needed for multiple weeks using the Shopping List

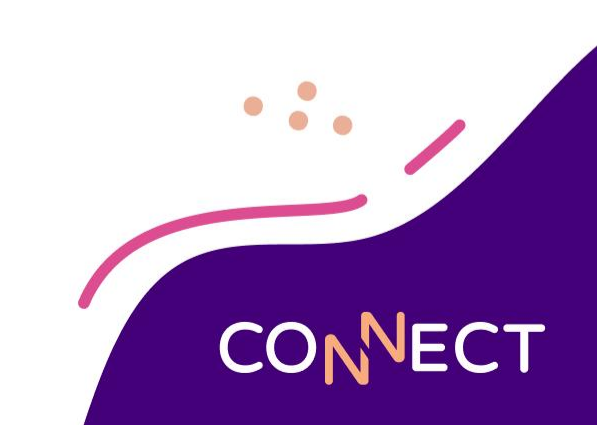

### **Reports – Shopping List**

Production Planning - Shopping List

#### 11-K-5 Lunch

#### 2-GWE

|               |                                                  | Vendor      | Mfr / Vendor Prod #. | 03/20/2023<br>thru<br>03/24/2023 | 03/27/2023<br>thru<br>03/31/2023 | 04/03/2023<br>thru<br>04/07/2023 | <br>Total Requirement<br>03/20/2023 thru<br>04/07/2023 |
|---------------|--------------------------------------------------|-------------|----------------------|----------------------------------|----------------------------------|----------------------------------|--------------------------------------------------------|
| Beef          |                                                  |             |                      |                                  |                                  |                                  | an 1979 a a                                            |
| 990362        | BEEF FLAMEBROIL PATTY # 155-525 ADVANCE<br>FOOD  | Sysco Foods | 00986                | 3 3/4                            | 1 1/2                            | 1 1/2                            | 6 3/4 Case                                             |
| 1190          | Beef, Ground 85% Lean                            | Gordon Food | 23423                | 1/2                              | 3/4                              |                                  | 1 1/4 Case                                             |
| 990384        | BEEF, CANNED, WITH NATURAL JUICES, SALT<br>ADDED | 2           |                      | 3/4                              | 3/4                              | 3/4                              | 1 3/4 Case (6/#10)                                     |
| Beverages     |                                                  |             |                      |                                  |                                  |                                  |                                                        |
| 990366        | WATER, MUNICIPAL                                 |             |                      | 225 3/4                          | 355 1/2                          | 201                              | 782 Gallon                                             |
| Bread and cen | eal recipes                                      |             |                      |                                  |                                  |                                  |                                                        |
| 616           | Kaiser Bun WG                                    | Sysco Foods | 35538                | 6 1/2                            | 2 3/4                            | 2 1/4                            | 11 1/4 Bag 96/2oz                                      |
| 18076         | BREAD, WHOLE-WHEAT, COMMLY PREP, TSTD            |             |                      | 2 3/4                            | 5 3/4                            | 5 3/4                            | 13 3/4 LB                                              |

CONNECT

• Use the Shopping List in conjunction with the Requisition to adjust quantities ordered if needed

#### **Reports - Print Requisition**

• Once a requisition has been saved it can be printed or exported to an excel document for reference

| Sea | search                | Products      |             |             |               | within Pre          | oduct #, Descrip | tion, Manufacturer, | 10         |
|-----|-----------------------|---------------|-------------|-------------|---------------|---------------------|------------------|---------------------|------------|
| _   | Brand<br>Product Item | Description   | Brand       | Source      | Purchase Unit | Quantity<br>On Hand | Quantity         | Purchase Unit       | Total      |
|     | 799920-001            | TOMATO PRO    | Sysco Foods | Sysco Foods | Case (6/#10)  | 4 Case (6/#10       | 1                | 35.0000             | 35.0000    |
|     | 901-999-002           | Peaches, Cnd, |             | Sysco Foods | Case (6/#10)  | 3 Case (6/#10       | 3                | 9.2300              | 27.6900    |
| 2   | 1000-001              | Salt,Table    |             | Gordon Food | Bag 25#       | 0 Bag 25#, 0        | 1                | 10.8600             | 10.8600    |
|     | 40021-001             | Corn, Canned  | Canned Corn | Sysco Foods | Case 6/16 oz  | 3 Case 6/16 o       | 7                | 10.0900             | 70.6300    |
| )   | 990386-001            | Chicken Patty |             |             | Case (50 3oz  | 0 Case (50 30       | 2                | 0.0000              | 0.0000     |
|     | 990405-001            | Chocolate Non |             | Gordon Food | Case (24ct)   | 3 Case (24ct)       | 11               | 22.0500             | 242.5500 - |
| Re  | move Import M         | Menus         | Comment:    |             | Requisi       | tion Total:         |                  | 13                  | 15.5800    |

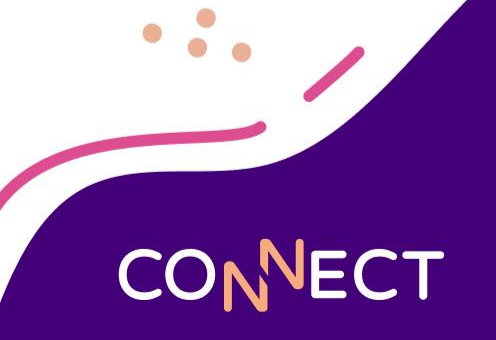

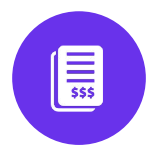

## **Vendor Orders**

....

### Tips and Tools: Vendor Orders

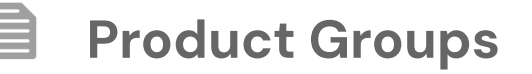

#### Vendor Bulk Approval

#### Price List Management

- Duplicating Price Lists
- Scheduling Price Lists

#### **Product Groups**

| Product  | Group Name:      | Snacks        |                      |   |
|----------|------------------|---------------|----------------------|---|
| Site:    |                  |               |                      |   |
| Site Gro | oup:             | All Sites ×   |                      |   |
| Pro      | ducts Included   |               |                      |   |
|          | Search Produ     | icte          |                      |   |
| Sea      | Search V         |               |                      |   |
|          | Product Item Num | Manufacturer  | Description          | 1 |
|          | 990370-001       |               | Monster Energy Ultr  |   |
|          | 5002-001         | Chobani       | Yogurt, Chobani      | 1 |
|          | 990377-001       | Bake Crafters | Breakfast Buns, Indi |   |
|          | 990378-001       | Bake Crafters | Cake, Chocolate Lav  |   |
|          | 990379-001       |               | CANDIES, HERSHEY     |   |
|          | 990380-001       |               | CANDIES, HONEY-C     |   |
|          | 990381-001       | Bake Crafters | Mini Donuts, Whole   |   |

 Create Product Groups as a time-saver to add frequently used products to an order all at once

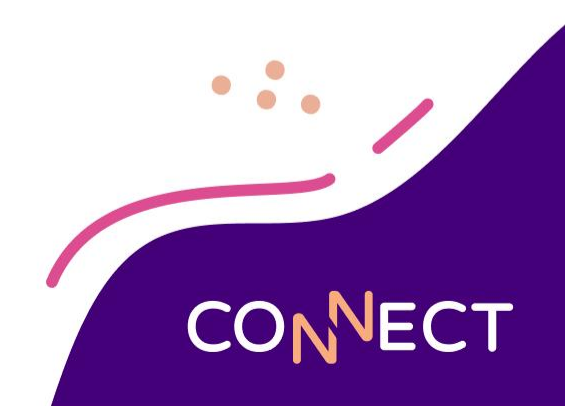

#### **Product Groups**

|       |                                          | George Washington Eler                                                                                       | mentary               | Delivery Date:                                                                        | 3/31/2023                                                                                                 |              |                                                                                                    |                        |
|-------|------------------------------------------|----------------------------------------------------------------------------------------------------|-----------------------|---------------------------------------------------------------------------------------|----------------------------------------------------------------------------------------------------|--------------|----------------------------------------------------------------------------------------------------|------------------------|
| ndor  |                                          | Sysco Foods                                                                                                  |                       | Saved Date:                                                                           |                                                                                                    |              |                                                                                                    |                        |
| der # | £:                                       |                                                                                                    |                       | Submitted Date:                                                                       |                                                                                                    |              |                                                                                                    |                        |
| quisi | tion #:                                  |                                                                                                    |                       | Approved Date:                                                                        |                                                                                                    |              |                                                                                                    |                        |
| atus: |                                          |                                                                                                    |                       |                                                                                       |                                                                                                    |              |                                                                                                    |                        |
| Dre   | duata Ordana                             | -                                                                                                    |                       |                                                                                       |                                                                                                    |              |                                                                                                    |                        |
| PIC   | ducts Ordere                             | u                                                                                                    |                       |                                                                                       |                                                                                                    |              |                                                                                                    |                        |
| Se    | Copreh D                                 | and the Construct                                                                                            |                       |                                                                                       | within Bradmat Care                                                                                       | A Distance   |                                                                                                    |                        |
|       | arch                                     | oduct Groups                                                                                                 |                       |                                                                                       | within Product Grou                                                                                       | ip Name      |                                                                                                    |                        |
| 0     | Product #                                | Description                                                                                                  | Brand                 | Vendor<br>Product #                                                                   | Purchase Unit<br>Description                                                                              | Order<br>Qty | Purchase Unit<br>Price                                                                                                    |                        |
|       | Product #                                | Description<br>Yogurt, Chobani                                                                               | Brand<br>Greek Yogurt | Vendor<br>Product #<br>08374                                                          | Purchase Unit<br>Description<br>Case 12/ 6 oz                                                             | Order<br>Qty | Purchase Unit<br>Price<br>10.7500                                                                                                    |                        |
|       | Product #<br>990370-001                  | Description           Yogurt, Chobani           Monster Energy Ult                                           | Brand<br>Greek Yogurt | Vendor<br>Product #<br>08374<br>011321                                                | Purchase Unit<br>Description<br>Case 12/ 6 oz<br>Case (24ct)                                              | Order<br>Qty | Purchase Unit<br>Price<br>10.7500<br>36.7500                                                                                                    | Purchase Unit<br>Price |
|       | Product # 5002-001 990370-001 990370-001 | Description       Yogurt, Chobani       Monster Energy Ult       Monster Energy Ult                          | Brand<br>Greek Yogurt | Vendor<br>Product #           08374           011321           011321                 | Purchase Unit<br>Description       Case 12/ 6 oz       Case (24ct)       Case (24ct)                      | Order<br>Qty | Purchase Unit<br>Price         International           10.7500         36.7500         28.4200                                                                                                    | Purchase Unit<br>Price |
|       | Product # 5002-001 990370-001 990377-001 | Description       Yogurt, Chobani       Monster Energy Ult       Monster Energy Ult       Breakfast Buns, In | Brand<br>Greek Yogurt | Vendor<br>Product #           08374           011321           011321           83943 | Purchase Unit<br>Description       Case 12/ 6 oz       Case (24ct)       Case (24ct)       Case (30 Each) | Order<br>Qty | Purchase Unit<br>Price         Image: Constraint of the second second s | Purchase Unit<br>Price |

**VECT** 

CO

• When adding products to an order, use a Product Group to add multiple products at once rather than individually

### Let's take a look at how to create and use a product

| roduct  | Group Name:        | Snacks        |                      |  |
|---------|--------------------|---------------|----------------------|--|
| ite:    |                    |               |                      |  |
| ite Gro | up:                | All Sites ×   |                      |  |
| Pro     | ducts Included     |               |                      |  |
| Sea     | rch 🔻 Search Produ | ucts          |                      |  |
|         | Product Item Num   | Manufacturer  | Description          |  |
|         | 990370-001         |               | Monster Energy Ultr  |  |
| $\Box$  | 5002-001           | Chobani       | Yogurt, Chobani      |  |
| $\Box$  | 990377-001         | Bake Crafters | Breakfast Buns, Indi |  |
|         | 990378-001         | Bake Crafters | Cake, Chocolate Lav  |  |
|         | 990379-001         |               | CANDIES, HERSHEY     |  |
|         | 990380-001         |               | CANDIES, HONEY-C     |  |
|         |                    |               |                      |  |

group

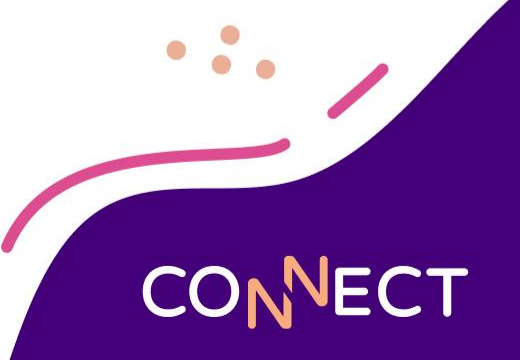

### **Vendor Order Bulk Approval**

#### Home > Ordering > Vendor Orders Bulk Approval Order #: Status: Submitted Site: Delivery Start Date: 3/25/2024 Vendor: Delivery End Date: 3/26/2024 Entered By: Bulk Approval: Search Reset Delivery Approval Order # Status Date Site Vendor Entered By Order Total Bulk Approval Date Approved By 720 Submitted 03/26/2024 Polk Elementary Sch... Gordon Food Manager Kristin \$327.9200 < $\checkmark$ 719 Submitted 03/25/2024 Polk Elementary Sch... Sysco Foods Manager Kristin \$488,1900 718 Submitted 03/26/2024 Susan B. Anthony El... Gordon Food Manager Kristin \$595.8400 ~ 03/25/2024 Susan B. Anthony El... Sysco Foods Manager Kristin \$356.9600 ~ Submitted 716 Submitted 03/26/2024 George Washington ... Gordon Food Manager Kristin \$734.5100 715 03/25/2024 George Washington ... Sysco Foods Manager Kristin \$314.3300 Approve Selected Orders

- Approve multiple vendor orders at once with the
- Bulk Approval process

CONNECT

#### **Price List Management**

| 8 Items Four | nd                 |                      |            |           | Items per Page 20 |
|--------------|--------------------|----------------------|------------|-----------|-------------------|
| List #       | Description        | Vendor               | Start Date | End Date  | Price List Status |
| 23           | US FOODS 24-25     | US Foods             | 7/1/2024   | 6/30/2025 | Scheduled         |
| <u>40</u>    | Moo Moo Dairy 2023 | Kris test            | 8/1/2022   | 8/1/2023  | Deactivated       |
| 48           | Supplies 22-23     | ABC Company          | 7/13/2022  | 7/1/2023  | Expired           |
| 52           | DAIRY 23-24        | Hiland Dairy Company | 7/1/2023   | 6/30/2024 | In Use            |
| 54           | Labatt 23-24       | 3245g34              | 7/14/2023  | 7/13/2024 | Deactivated       |
| 52           | OLD SYSYO 23-24    | Sysco Foods          | 10/1/2023  | 6/30/2024 | Deactivated       |
| 55           | Labatt 23-24       | trainingyu           | 8/1/2023   | 7/31/2024 | In Use            |
| <u>66</u>    | NEW SYSYO 23-24    | Sysco Foods          | 1/4/2024   | 6/30/2024 | In Use            |

• Manage your Price Lists to keep track of what products come from which vendors, and how much they cost

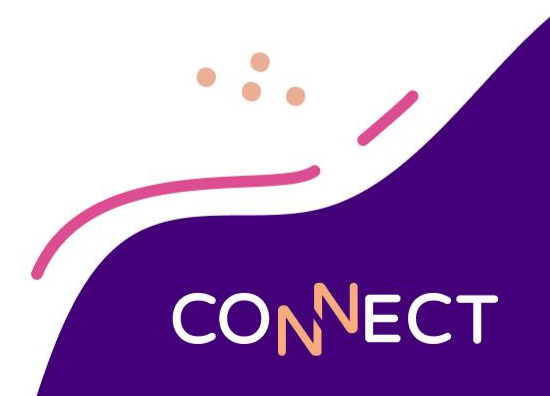

#### **Price List Management**

| escrip             | tion:                    | NEW SYSYO 22-23      |           | Start Date:      | 7/28/2021                     |                       |                            |   |
|--------------------|--------------------------|----------------------|-----------|------------------|-------------------------------|-----------------------|----------------------------|---|
| indor: Sysco Foods |                          |                      | End Date: | 6/30/2023        |                               |                       |                            |   |
| tatus:             |                          | In Use               |           |                  |                               |                       |                            |   |
| ) Alwa             | ys update price on recei | ving records         |           |                  |                               |                       |                            |   |
| Pro                | ducts Included           | 1                    |           |                  |                               |                       |                            |   |
| _                  |                          |                      |           |                  |                               |                       |                            |   |
| Sea                | search Visearch Pro      | ducts                |           |                  | within Product #, Descrip     | tion, Brand, Vendor P | roduct #                   |   |
|                    | Product Item #           | Description          | Brand     | Vendor Product # | Quantity per<br>Purchase Unit | Commodity<br>Value    | Price per<br>Purchase Unit |   |
|                    | 00187-001                | Napkin 15.17 2ply    | ABC       | 64322            | 10 Pkg (300ct) per C          |                       | 10.7500                    | i |
|                    | 00816-001                | Fork Spoon Kit Plast | ABC       | 64320            | 500 Each per Case (5          |                       | 18.5500                    |   |
|                    | 00816-002                | Fork Spoon Kit Plast | acadian   | 23423            | 500 Each per Case (5          |                       | 12.2300                    |   |
|                    | 10000-001                | Beans, Green, Cut #  |           | 200318           | 6 #10 Can per Case            |                       | 23.5400                    |   |
|                    | 10001-001                | Catsup, Cnd          | US Foods  | 76543            | 6 #10 Can per Case            |                       | 21.0500                    |   |
|                    |                          |                      |           |                  |                               |                       |                            |   |
| Re                 | move                     | Comment:             |           |                  |                               |                       |                            |   |
|                    |                          |                      |           |                  |                               |                       |                            | / |

Save time and stay on top of Price Lists using the copy function, and scheduling future Price Lists ahead of time

**IECT** 

#### **Price List Management**

| ipt | ion:                      | SYSYO 23-24          |                     | Start Date:      | 7/1/2023                      |                       |                            |
|-----|---------------------------|----------------------|---------------------|------------------|-------------------------------|-----------------------|----------------------------|
| or: |                           | Sysco Foods          |                     | End Date:        | 6/30/2024                     | (III)                 |                            |
| ::  |                           | In Use Dup           | olicated Price List |                  | L                             |                       | 1                          |
| a   | vs update price on receiv | ving records         |                     |                  |                               |                       |                            |
| ~   | ducts Included            | I                    |                     |                  |                               |                       |                            |
| D   | aucts included            |                      |                     |                  |                               |                       |                            |
| ea  | rch 👻 Search Pro          | ducts                |                     |                  | within Product #, Descrip     | tion, Brand, Vendor P | roduct #                   |
| )   | Product Item #            | Description          | Brand               | Vendor Product # | Quantity per<br>Purchase Unit | Commodity<br>Value    | Price per<br>Purchase Unit |
| I,  | 00187-001                 | Napkin 15.17 2ply    | ABC                 | 64322            | 10 Pkg (300ct) per C          |                       | 10.7500                    |
|     | 00816-001                 | Fork Spoon Kit Plast | ABC                 | 64320            | 500 Each per Case (5          |                       | 18.5500                    |
|     | 00816-002                 | Fork Spoon Kit Plast | acadian             | 23423            | 500 Each per Case (5          |                       | 12.2300                    |
|     | 10000-001                 | Beans, Green, Cut #  |                     | 200318           | 6 #10 Can per Case            |                       | 23.5400                    |
| í.  | 10001-001                 | Catsup, Cnd          | US Foods            | 76543            | 6 #10 Can per Case            |                       | 21.0500                    |
|     | move                      | Comment              |                     |                  |                               |                       |                            |
|     |                           |                      |                     |                  |                               |                       |                            |
|     |                           |                      |                     |                  |                               |                       |                            |

Save time and stay on top of Price Lists using the copy function, and scheduling future Price Lists ahead of time

**IECT** 

#### Add a New Product to Price List

| General     Item Information     Notes     Attachments     Availability     Fulfillment       Item Number:     001       Manufacturer:     MRS. SMITH'S BAKERIES BREADED       Manufacturer Product Number:     Image: Case (18/Loaf)       Purchase Unit Description:*     Case (18/Loaf)       Purchase Unit Weight:*     343       Stock Unit Description:*     Loaf (20 slice)       Exclude from Usage:     No |            |
|----------------------------------------------------------------------------------------------------|------------|
| Item Number:     001       Manufacturer:     MRS. SMITH'S BAKERIES BREADED       Manufacturer Product Number:                                                                                                    |            |
| Manufacturer:     MRS. SMITH'S BAKERIES BREADED       Manufacturer Product Number:                                                                                                    |            |
| Manufacturer Product Number:       Brand:       Purchase Unit Description:*       Case (18/Loaf)       Purchase Unit Weight:*       343       Stock Unit Description:*       Loaf (20 slice)       Exclude from Usage:                                                                                                    |            |
| Brand:     Case (18/Loaf)       Purchase Unit Description:*     Case (18/Loaf)       Purchase Unit Weight:*     343       Stock Unit Description:*     Loaf (20 slice)       Exclude from Usage:     No                                                                                                    |            |
| Purchase Unit Description:*     Case (18/Loaf)       Purchase Unit Weight:*     343       Stock Unit Description:*     Loaf (20 slice)       Exclude from Usage:     No                                                                                                    | < <b>-</b> |
| Purchase Unit Weight:*     343     Ounces       Stock Unit Description:*     Loaf (20 slice)       Exclude from Usage:     No                                                                                                    |            |
| Stock Unit Description:*     Loaf (20 slice)       Exclude from Usage:     No                                                                                                    | ~          |
| Exclude from Usage: No                                                                                                    |            |
|                                                                                                    | -          |
| Price Lists                                                                                                    |            |
| List # Description Vendor Vendor Product # St                                                                                                    | art Dat    |

After creating a new product, quickly add it to a price list from within the product setup page

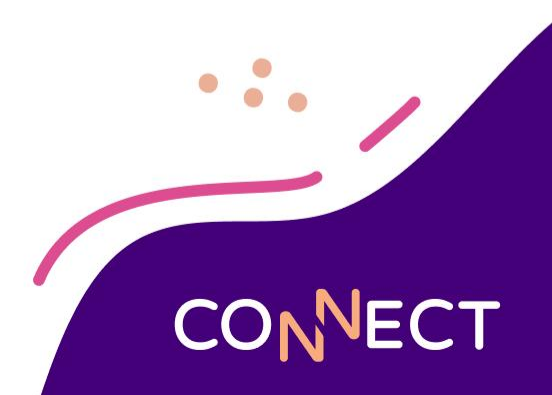

### Add a New Product to Price List

| Product #                             | Description            | E               | Brand       |   |
|---------------------------------------|------------------------|-----------------|-------------|---|
| 1057837-001                           | Bread, Cinnamon Raisin |                 |             | * |
| Vendor Product #:<br>Commodity Value: | *                      | Price Per Purch | nase Unit:* |   |
|                                       |                        |                 |             |   |

After creating a new product, quickly add it to a price list from within the product setup page

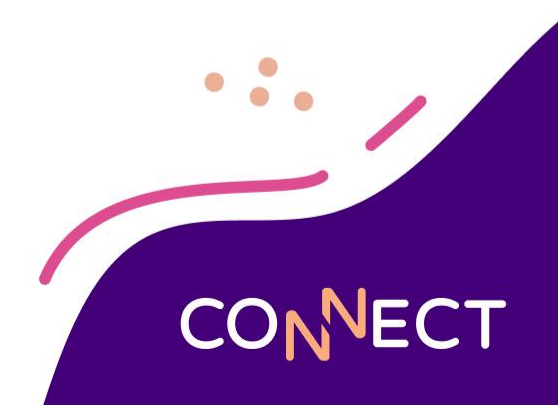

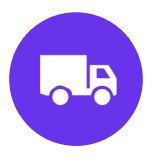

## **Warehouse Orders**

...

#### Tips and Tools: Warehouse

#### Bulk Approvals

hlu

Consolidated Warehouse Vendor Orders

Warehouse Item Availability Report

#### **Warehouse Order Bulk Approval**

| Ord<br>Deli<br>Sou<br>Ente | er #:<br>ivery Site:<br>irce Site (War<br>ered By: | ehouse):  |                  | St<br>De<br>Bu               | atus:<br>livery Start Date:<br>livery End Date:<br>lk Approval: | Submitted<br>3/25/2024<br>3/29/2024 | Reset Sear  | ch            |  |
|----------------------------|----------------------------------------------------|-----------|------------------|------------------------------|-----------------------------------------------------------------|-------------------------------------|-------------|---------------|--|
| •                          | Order #                                            | Status    | Delivery<br>Date | Delivery Site                | Source Site<br>(Warehouse)                                      | Entered By                          | Order Total | Bulk Approval |  |
|                            | 268                                                | Submitted | 03/27/2024       | Lincoln Elementary School    | WAREHOUSE                                                       | Manager Kristin                     | \$318.1644  |               |  |
|                            | 267                                                | Submitted | 03/28/2024       | Harrison Elementary School   | WAREHOUSE                                                       | Manager Kristin                     | \$380.8073  |               |  |
|                            | 266                                                | Submitted | 03/28/2024       | Susan B. Anthony Elementary  | WAREHOUSE                                                       | Manager Kristin                     | \$302.8463  |               |  |
| 2                          | 265                                                | Submitted | 03/27/2024       | Polk Elementary School       | WAREHOUSE                                                       | Manager Kristin                     | \$338.1426  |               |  |
|                            | 264                                                | Submitted | 03/27/2024       | George Washington Elementary | WAREHOUSE                                                       | Manager Kristin                     | \$171.3000  |               |  |

ECT

CO

• Similar to Vendor Orders, we can also approve multiple Warehouse Orders with the Bulk Approval process

#### Warehouse Order Bulk Approval

Warehouse Order approved successfully

Warehouse Orders Bulk Approval

• Similar to Vendor Orders, we can also approve multiple Warehouse Orders with the Bulk Approval process

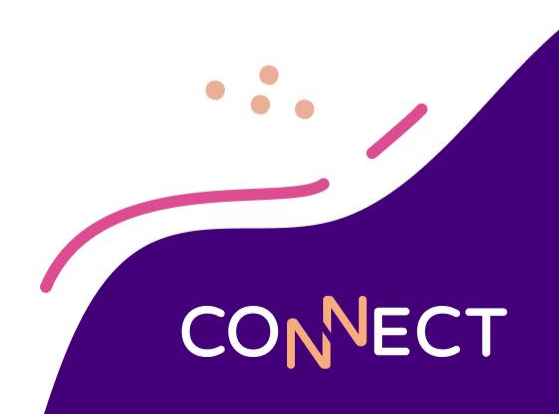

### **Consolidated Warehouse Vendor Orders**

|                                                   | WAREHO                                                                         | USE                                                                                                  |                                                                                                    | -                                                                          | Status:                                                                                              |                                                                                                    | -                                                                                                  |        |
|---------------------------------------------------|--------------------------------------------------------------------------------|----------------------------------------------------------------------------------------------------|----------------------------------------------------------------------------------------------------|----------------------------------------------------------------------------|----------------------------------------------------------------------------------------------------|----------------------------------------------------------------------------------------------------|----------------------------------------------------------------------------------------------------|--------|
| 3:                                                |                                                                                |                                                                                                    |                                                                                                    |                                                                            | Approval Start Date:                                                                                 | 8/1/2022                                                                                             |                                                                                                    |        |
| e Group:                                          | All Sites                                                                      |                                                                                                    |                                                                                                    |                                                                            | Approval End Date:                                                                                   | 9/1/2023                                                                                             |                                                                                                    | 1      |
| ered By:                                          |                                                                                |                                                                                                    |                                                                                                    | -                                                                          | Delivery Start Date:                                                                                 |                                                                                                    |                                                                                                    |        |
| around By:                                        |                                                                                |                                                                                                    |                                                                                                    |                                                                            | Delivery End Date:                                                                                   | -                                                                                                    |                                                                                                    |        |
|                                                   |                                                                                |                                                                                                    |                                                                                                    |                                                                            |                                                                                                    |                                                                                                    |                                                                                                    |        |
|                                                   |                                                                                |                                                                                                    |                                                                                                    |                                                                            |                                                                                                    |                                                                                                    |                                                                                                    |        |
|                                                   |                                                                                |                                                                                                    |                                                                                                    |                                                                            |                                                                                                    |                                                                                                    |                                                                                                    |        |
|                                                   |                                                                                |                                                                                                    |                                                                                                    |                                                                            |                                                                                                    |                                                                                                    | Reset                                                                                              | Search |
|                                                   |                                                                                |                                                                                                    |                                                                                                    |                                                                            |                                                                                                    |                                                                                                    | Reset                                                                                              | Search |
|                                                   |                                                                                |                                                                                                    |                                                                                                    |                                                                            |                                                                                                    |                                                                                                    | Reset                                                                                              | Search |
| Ordor #                                           | Chatura                                                                        | Delivery                                                                                             | Site                                                                                                    | Warehouse                                                                  | Entered Bu                                                                                           | Approval                                                                                             | Reset                                                                                              | Search |
| Order #                                           | Status                                                                         | Delivery<br>Date                                                                                     | Site                                                                                                    | Warehouse                                                                  | Entered By                                                                                           | Approval<br>Date                                                                                     | Reset                                                                                              | Search |
| Order #<br>155                                    | Status<br>Approved                                                             | Delivery<br>Date<br>11/28/2022                                                                       | Site<br>George Washington Ele                                                                                                    | Warehouse                                                                  | Entered By<br>Manager Kristin                                                                        | Approval<br>Date<br>11/16/2022                                                                       | Reset Approved By Kristin D                                                                        | Search |
| Order #<br>155<br>156                             | Status<br>Approved<br>Approved                                                 | Delivery<br>Date<br>11/28/2022<br>12/02/2022                                                         | Site<br>George Washington Ele<br>George Washington Ele                                                                                                    | Warehouse<br>WAREHOUSE<br>WAREHOUSE                                        | Entered By<br>Manager Kristin<br>Kristin D                                                           | Approval<br>Date<br>11/16/2022<br>11/30/2022                                                         | Reset<br>Approved By<br>Kristin D<br>Kristin D                                                     | Search |
| Order #<br>155<br>156<br>157                      | Status<br>Approved<br>Approved<br>Approved                                     | Delivery<br>Date           11/28/2022           12/02/2022           12/01/2022                      | Site<br>George Washington Ele<br>George Washington Ele<br>George Washington Ele                                                                               | Warehouse<br>WAREHOUSE<br>WAREHOUSE<br>WAREHOUSE                           | Entered By<br>Manager Kristin<br>Kristin D<br>Manager Kristin                                        | Approval<br>Date<br>11/16/2022<br>11/30/2022<br>11/30/2022                                           | Reset<br>Approved By<br>Kristin D<br>Kristin D<br>Kristin D                                        | Search |
| Order #<br>155<br>156<br>157<br>158               | Status<br>Approved<br>Approved<br>Approved<br>Approved                         | Delivery<br>Date           11/28/2022           12/02/2022           12/01/2022           03/31/2023 | Site<br>George Washington Ele<br>George Washington Ele<br>George Washington Ele<br>George Washington Ele                                                      | Warehouse<br>WAREHOUSE<br>WAREHOUSE<br>WAREHOUSE<br>WAREHOUSE              | Entered By<br>Manager Kristin<br>Kristin D<br>Manager Kristin<br>Kristin D                           | Approval<br>Date<br>11/16/2022<br>11/30/2022<br>11/30/2022<br>02/22/2023                             | Reset<br>Approved By<br>Kristin D<br>Kristin D<br>Kristin D<br>Kristin D                           | Search |
| Order #<br>155<br>156<br>157<br>158<br>159        | Status<br>Approved<br>Approved<br>Approved<br>Approved<br>Approved             | Delivery<br>Date<br>11/28/2022<br>12/02/2022<br>12/01/2022<br>03/31/2023<br>03/30/2023               | Site<br>George Washington Ele<br>George Washington Ele<br>George Washington Ele<br>George Washington Ele<br>Frederick Douglass Elem                           | Warehouse<br>WAREHOUSE<br>WAREHOUSE<br>WAREHOUSE<br>WAREHOUSE              | Entered By<br>Manager Kristin<br>Kristin D<br>Manager Kristin<br>Kristin D<br>Kristin D              | Approval<br>Date<br>11/16/2022<br>11/30/2022<br>11/30/2022<br>02/22/2023<br>02/22/2023               | Reset<br>Approved By<br>Kristin D<br>Kristin D<br>Kristin D<br>Kristin D<br>Kristin D              | Search |
| Order #<br>155<br>156<br>157<br>158<br>159<br>160 | Status Approved Approved Approved Approved Approved Approved Approved Approved | Delivery<br>Date<br>11/28/2022<br>12/02/2022<br>12/01/2022<br>03/31/2023<br>03/30/2023<br>03/31/2023 | Site<br>George Washington Ele<br>George Washington Ele<br>George Washington Ele<br>George Washington Ele<br>Frederick Douglass Elem<br>Susan B. Anthony Eleme | Warehouse<br>WAREHOUSE<br>WAREHOUSE<br>WAREHOUSE<br>WAREHOUSE<br>WAREHOUSE | Entered By<br>Manager Kristin<br>Kristin D<br>Manager Kristin<br>Kristin D<br>Kristin D<br>Kristin D | Approval<br>Date<br>11/16/2022<br>11/30/2022<br>11/30/2022<br>02/22/2023<br>02/22/2023<br>02/22/2023 | Reset<br>Approved By<br>Kristin D<br>Kristin D<br>Kristin D<br>Kristin D<br>Kristin D<br>Kristin D | Search |

• Create Vendor Orders to be delivered to your Warehouse to fulfill the items requested by sites

CONNECT

### **Consolidated Warehouse Vendor Orders**

| ) Order #     | Status            | Delivery<br>Date                          | Vendor                                                              | Warehouse                 | Entered By |          |
|---------------|-------------------|-------------------------------------------|---------------------------------------------------------------------|---------------------------|------------|----------|
| 478           | Saved             | 02/21/2022                                | Labeth Food Consist                                                 | WAREHOUSE                 | Kristia D  | <u>^</u> |
| 479           | Saved             |                                           |                                                                     |                           |            |          |
| 480           | Saved             |                                           |                                                                     |                           |            |          |
| 481           | Saved             | Wa                                        | rning                                                               |                           | •••        |          |
|               |                   |                                           | Yes                                                                 | s No                      |            |          |
|               |                   | L                                         | Ye                                                                  | s No                      |            |          |
|               |                   | 2 3<br>Wada                               | Yes                                                                 | s No                      |            | ••••     |
| Delivery Date | s) for the select | 2 3<br>Wedn                               | Yet<br>4 5 6 7 8<br>esday, February 22, 2023                        | s No                      | Cancel     | Save     |
| Delivery Date | s) for the select | 2 3<br>Wedn<br>ed Orders 03/31/           | Yet<br>4 5 6 7 8<br>esday, February 22, 2023                        | s No                      | Cancel     | Save     |
| Delivery Date | s) for the select | 2 3<br>Wedn<br>ed Orders 03/31/<br>ery da | Yee<br>4 5 6 7 8<br>esday, February 22, 2023<br>2023<br>tes and app | s No<br>prove the the nev | Cancel     | Save     |

#### **Warehouse Item Availability Report**

Home > Reports > Inventory > Warehouse/Central Kitchen Item Availability Report

#### Warehouse/Central Kitchen Item Availability Report

| Site Type:                     | Warehouse                             | Through Date:    | 3/31/2023     |      |
|--------------------------------|---------------------------------------|------------------|---------------|------|
| Site:                          | · · · · ·                             | Needs Attention: |               | -    |
| Product # or Description:      |                                       | Shortages:       |               | •    |
| Product Category:              |                                       | Active:          | Yes           |      |
| Usage Category:                | · · · · · · · · · · · · · · · · · · · | Group By:        |               | •    |
| Storage Category:              | -                                     | Order By:        | Description 🔚 |      |
| Include Submitted Orders:      | No                                    | Display Type:    | PDF           |      |
| Only Show Items With Activity: | No                                    |                  |               |      |
|                                |                                       |                  |               | View |

CONNECT

• Use the Warehouse Item Availability Report to keep track of stock and potential shortages at the Warehouse

### Warehouse Item Availability Report

| Only Show Item:<br>Active: | s With Activity: Yes<br>Yes                      |                | Throu<br>Order | ugh Date:<br>r By: | 3                | /29/24<br>Description |                 |
|----------------------------|--------------------------------------------------|----------------|----------------|--------------------|------------------|-----------------------|-----------------|
| reezer                     |                                                  |                |                |                    |                  |                       |                 |
| Item #                     | Description                                      | Purchase Unit  | Qty<br>On Hand | Qty<br>Reserved    | Qty<br>Available | Qty<br>Shortage       | Qty<br>On Order |
| 990377-001                 | Breakfast Buns, Individually<br>Wrapped          | Case (30 Each) | 9              |                    | 9                |                       | 1 🔓             |
| 54332-001                  | Hamburger Bun                                    | Bag (12ct)     | 9.33           | 12                 |                  | -2.67                 | 12              |
| 112233-001                 | Hoagie 4.5* Roll                                 | Case 96 Count  | 9              | 1                  | 8                |                       | 1               |
| AREHOUSE                   |                                                  |                |                |                    |                  |                       |                 |
| Item #                     | Description                                      | Purchase Unit  | Qty<br>On Hand | Qty<br>Reserved    | Qty<br>Available | Qty<br>Shortage       | Qty<br>On Order |
| 12225-001                  | Apples, Cnd, Water Packed                        | Case (6/#10)   | 99             | 5                  | 94               |                       |                 |
| 4000-001                   | Applesauce, Cnd                                  | Case (6/#10)   | 33.33          | 16.5               | 16.83            |                       |                 |
| 990421-001                 | BANANAS,RAW                                      | Case (33.4#)   | 97             | 10                 | 87               |                       |                 |
| 990419-001                 | BEANS, CANNED, GARBANZO<br>(CHICKPEAS), LOW-SODI | Case (6/#10)   | 99             | 3                  | 96               |                       |                 |
| 10000-001                  | Beans, Green, Cut #10 Can                        | Case (6/#10)   | 90             | 110.17             |                  | -20.17                |                 |
| 990362-002                 | BEEF FLAMEBROIL PATTY #<br>155-525 ADVANCE FOOD  | Case           | 49             | 51                 |                  | -2                    |                 |
| 202-001                    | Beef Patties                                     | Case (135ct)   | 100            | 52                 | 48               |                       |                 |

 Run the report to see stock reserved for transfers within a specific date range

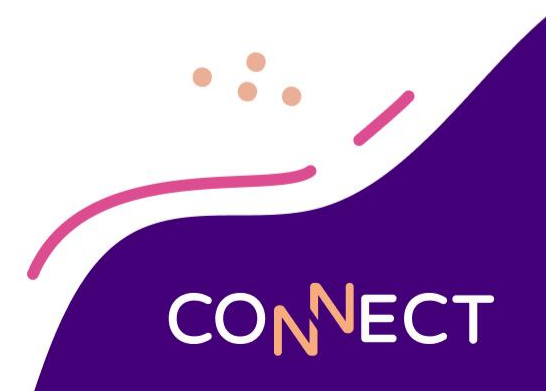

#### Let's take a look at these Warehouse tools:

#### Home > Ordering > Consolidated Warehouse Vendor Orders

| Warehouse:   | WAREHOUSE | • |
|--------------|-----------|---|
| Site:        |           |   |
| Site Group:  | All Sites |   |
| Entered By:  |           |   |
| Approved By: |           | - |

| Status:              |   |
|----------------------|---|
| Approval Start Date: | i |
| Approval End Date:   |   |
| Delivery Start Date: | Ì |
| Delivery End Date:   |   |
|                      |   |

|          | • |
|----------|---|
| 8/1/2022 |   |
| 9/1/2023 |   |
|          |   |
|          |   |

#### Warehouse Item Availability

|                                                                                                    | Order # | Status   | Delivery<br>Date | Site                    | Warehouse | Entered By      |
|----------------------------------------------------------------------------------------------------|---------|----------|------------------|-------------------------|-----------|-----------------|
| <ul> <li>Image: A start of the start of the start of</li></ul> | 155     | Approved | 11/28/2022       | George Washington Ele   | WAREHOUSE | Manager Kristir |
| <                                                                                                    | 156     | Approved | 12/02/2022       | George Washington Ele   | WAREHOUSE | Kristin D       |
| <ul> <li>Image: A start of the start of the start of</li></ul> | 157     | Approved | 12/01/2022       | George Washington Ele   | WAREHOUSE | Manager Kristir |
| ~                                                                                                    | 158     | Approved | 03/31/2023       | George Washington Ele   | WAREHOUSE | Kristin D       |
| ~                                                                                                    | 159     | Approved | 03/30/2023       | Frederick Douglass Elem | WAREHOUSE | Kristin D       |
|                                                                                                    | 160     | Approved | 03/31/2023       | Susan B. Anthony Eleme  | WAREHOUSE | Kristin D       |

| te:<br>nrough Date:<br>rder By: | WAREHOUSE<br>3/31/23<br>Description           |               | Activ          | de Submitted (<br>e: | Orders:          | /es<br>/es      |                 |
|---------------------------------|-----------------------------------------------|---------------|----------------|----------------------|------------------|-----------------|-----------------|
| tal includes St                 | ubmitted orders                               |               | 12*            |                      |                  |                 |                 |
| Item #                          | Description                                   | Purchase Unit | Qty<br>On Hand | Qty<br>Reserved      | Qty<br>Available | Qty<br>Shortage | Qty<br>On Order |
| 12225-001                       | Apples, Cnd, Water Packed                     | Case (6/#10)  | 1.5            | 5                    |                  | -3.5            |                 |
| 9003-001                        | Apples, Raw w/Skin                            | Case (113ct)  |                |                      |                  |                 |                 |
| 9003-004                        | Apples, Raw w/Skin                            | purchase      | 1.04           | 1                    | 0.04             |                 |                 |
| 9003-005                        | Apples, Raw w/Skin                            | Case (113ct)  | 2              |                      | 2                |                 |                 |
| 9003-006                        | Apples, Raw w/Skin                            | Case (113ct)  |                |                      |                  |                 |                 |
| 9003-007                        | Apples, Raw w/Skin                            | Case (113ct)  | 2.02           | 1                    | 1.02             |                 |                 |
| 9003-002                        | Apples, Raw w/Skin                            | Bag (25#)     |                |                      |                  |                 |                 |
| 9003-003                        | Apples, Raw w/Skin                            | Bag (25#)     | 2.29           | 1                    | 1.29             |                 |                 |
| 4000-001                        | Applesauce, Cnd                               | Case (6/#10)  | 2.5            | 6                    |                  | -3.5            |                 |
| 990361-001                      | APRICOTS,CND,LT SYRUP<br>PK,W/SKN,SOL&LIQUIDS | Case 6/#10    |                |                      |                  |                 |                 |

## CONNECT

Dusett S

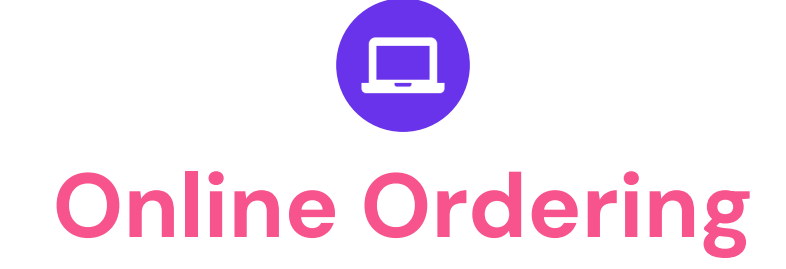

...

### Tips and Tools: Online Ordering

#### Vendor Order Exports

- Definition
- Setup

• Export Process

#### **Vendor Order Exports**

- Vendor specific export templates are developed by Mosaic in collaboration with your vendor to provide a file format to use for online ordering
- Upload your orders online, or send them directly from Mosaic to the vendor depending on their capabilities

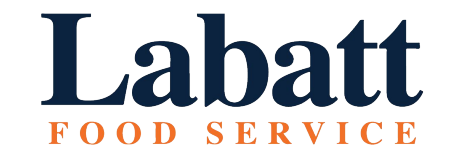

Gordon<sup>®</sup> FOOD SERVICE /SCO

#### **Vendor Order Exports – Setup**

| General Contacts Delivery Sites     | SFTP                                                    |   |
|-------------------------------------|---------------------------------------------------------|---|
| Vendor Abbreviation:                | SYS                                                     | Ĩ |
| Vendor Name:                        | Sysco Foods                                             |   |
| Vendor Number:                      |                                                         |   |
| Vendor Rating:                      | $ \begin{tabular}{cccccccccccccccccccccccccccccccccccc$ |   |
| Delivery Lead Time (business days): | 5                                                       |   |
| Minimum Order Amount:               | 100.00                                                  |   |
| Order Export Template:              | Sysco Shop                                              | - |
| Vendor Instructions:                | Performance FoodService / IFH<br>Shamrock               | - |
|                                     | Springfield Grocers                                     |   |
|                                     | Sysco (POE w/Vendor Site#)                              |   |
|                                     | Sysco (POE)                                             |   |
|                                     | Sysco (POE) Split Case                                  |   |
|                                     | Sysco Shop                                              |   |
|                                     | Upper Lakes Foods                                       |   |
|                                     | US Foods                                                | * |
|                                     |                                                         | 1 |

In the Vendor Setup section select the appropriate template, enter site delivery information, and set up SFTP when applicable

ECT

#### **Vendor Order Exports – Setup**

| Site Nu | Site Name                | Site Type       | Customer Number |   | Site:                  | George Washington Elementary              |
|---------|--------------------------|-----------------|-----------------|---|------------------------|-------------------------------------------|
| 58      | Central Kitchen          | Central Kitchen |                 | ^ | Site Number:           | 2<br>03129385<br>All deliveries to dock C |
| 6       | Frederick Douglass Eleme | Food Preparatio |                 | - |                        |                                           |
| 2       | George Washington Elem   | Food Preparatio | 03129385        |   | Customer Number:       |                                           |
| 7       | Madison Elementary       | Food Preparatio |                 |   | Delivery Instructions: |                                           |
| 1       | Susan B. Anthony Elemen  | Food Preparatio |                 |   |                        |                                           |
| 3       | WAREHOUSE                | Warehouse       |                 |   |                        |                                           |
|         |                          |                 |                 | Ŧ | Delivery Schedule:     | Tuesday ×) Thursday ×)                    |

In the Vendor Setup section select the appropriate template, enter site delivery information, and set up SFTP when applicable

ECT

#### **Vendor Order Exports – Setup**

| eneral Contacts | Delivery Sites SFTP |                                       |
|-----------------|---------------------|---------------------------------------|
| SFTP Maintena   | ance                |                                       |
| Active:*        | No                  | · · · · · · · · · · · · · · · · · · · |
| Username:*      |                     |                                       |
| Password:*      |                     |                                       |
| Server:*        |                     |                                       |
| Path:           |                     |                                       |
|                 |                     |                                       |

In the Vendor Setup section select the appropriate template, enter site delivery information, and set up SFTP when applicable

**IECT** 

#### **Vendor Order Exports – Export Process**

|          |    |                 | · •              |
|----------|----|-----------------|------------------|
| Comment: | 10 | Order Total     | 183.9200         |
|          |    | Export Send Via | SFTP Cancel Save |

- When a Vendor has an export template selected you will see the option to "export" on an order
- If you set up SFTP for a Vendor you will see the option to "Send Via SFTP" on an order

#### Let's take a look at a Vendor set up

| General Contacts Delivery Sites     | SFTP                                      |  |  |  |  |
|-------------------------------------|-------------------------------------------|--|--|--|--|
| Vendor Abbreviation:                | SYS                                       |  |  |  |  |
| Vendor Name:                        | Sysco Foods                               |  |  |  |  |
| Vendor Number:                      |                                           |  |  |  |  |
| Vendor Rating:                      | ***                                       |  |  |  |  |
| Delivery Lead Time (business days): | 5                                         |  |  |  |  |
| Minimum Order Amount:               | 100.00                                    |  |  |  |  |
| Order Export Template:              | Sysco Shop                                |  |  |  |  |
| Vendor Instructions:                | Performance FoodService / IFH<br>Shamrock |  |  |  |  |
|                                     | Springfield Grocers                       |  |  |  |  |
|                                     | Sysco (POE w/Vendor Site#)                |  |  |  |  |
|                                     | Sysco (POE)                               |  |  |  |  |
|                                     | Sysco (POE) Split Case                    |  |  |  |  |
|                                     | Sysco Shop                                |  |  |  |  |
|                                     | Upper Lakes Foods                         |  |  |  |  |
|                                     | US Foods                                  |  |  |  |  |

CONNECT

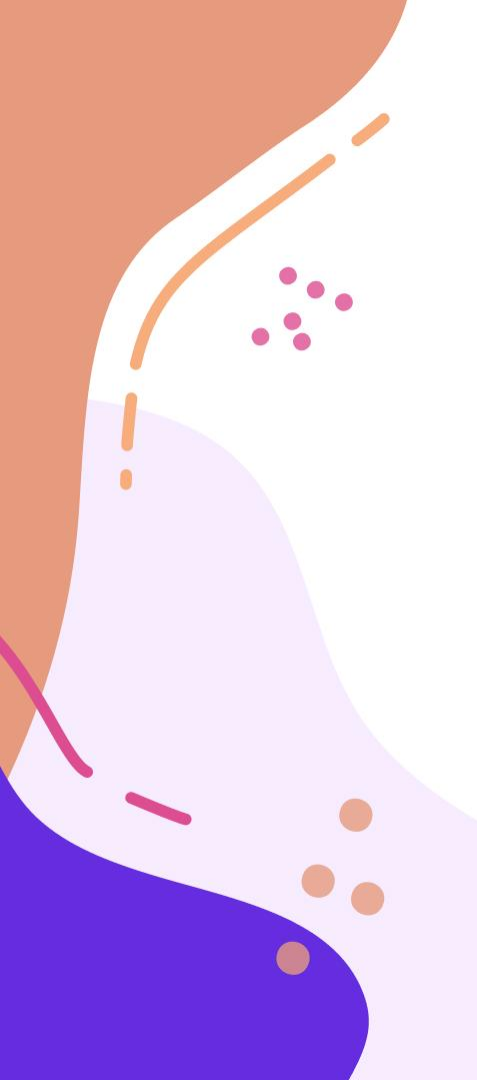

## **Need Help?**

**Phone Support** 1-800-724-9853, say "Mosaic Back of House"

**Email Support** 

MosaicMPSupport@e-hps.com

#### **Additional Resources**

help.heartlandschoolsolutions.com

#### Available in the Help Menu

HSS University Training Videos User Guides Knowledge Articles

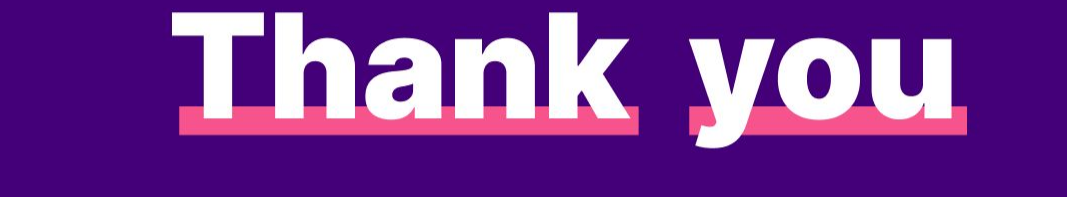

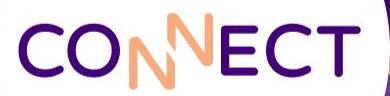